# 電子申請システム操作方法

①https://apply.e-tumo.jp/pref-saitama-u/offer/offerList\_detail?tempSeq=61545 にアクセス。 以下から手続き開始。

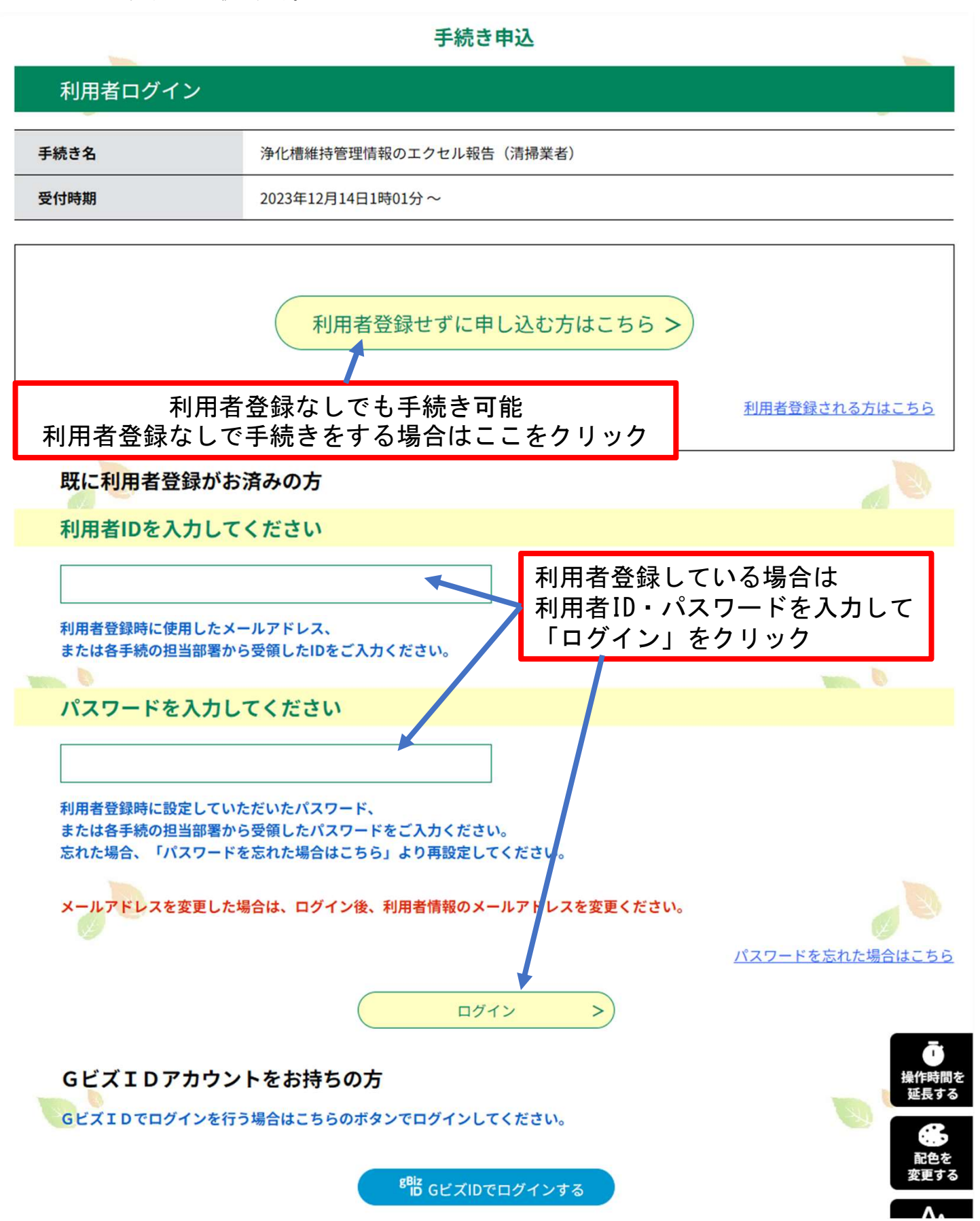

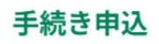

● 手続き選択をする

メールアドレスの確認

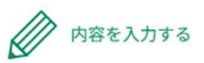

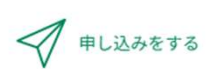

### 手続き説明

#### この手続きは連絡が取れるメールアドレスの入力が必要です。 下記の内容を必ずお読みください。

| 手続き名 | 浄化槽維持管理情報のエクセル報告(清掃業者)                                                                                                    |  |  |
|------|----------------------------------------------------------------------------------------------------|--|--|
| 説明   | 本県の浄化槽行政の推進については日頃格別の御品力を賜り、厚くお礼申し上げます。<br>浄化槽法の改正(令和2年4月施行)により、都道府県に対して維持管理情報を記載した浄化槽台帳<br>の作成が義務化されました。そのため県では、浄化槽の維持管理情報を正確かつ効率的に収集する<br>とともに、関係者の事務負担の軽減を図ることを目指して、新たな浄化槽維持管理情報収集方法の<br>検討を進めてまいりました。<br>①手続き名に間違いないかご確認ください<br>維持管理情報の提供方法を定め、会和4年11月1日から保守点検について、会和5年度から清掃につ |  |  |
|      | 維持管理情報の提供方法を定め、令和4年11月1日から保守点検について、令和5年度から清掃につ<br>いて報告を開始いたしました。<br>浄化槽法第49条第2項の規定に基づき、清掃の情報について下記のとおり情報提供くださるようお<br>願い申し上げます。<br>県では収集した維持管理情報を浄化槽台帳に記載・活用することにより、浄化槽の適正な維持管理<br>を推進してまいりますので、御協力をお願いいたします。                                                                       |  |  |
|      |                                                                                                    |  |  |
|      |                                                                                                    |  |  |
| 受付時期 | 2023年12月14日1時01分~                                                                                                    |  |  |
|      |                                                                                                    |  |  |

| 問い合わせ先  | 埼玉県環境部水環境課浄化槽・豊かな川づくり担当     |               |  |  |
|---------|-----------------------------|---------------|--|--|
| 電話番号    | 048-830-3083                |               |  |  |
| FAX番号   | 048-830-4773                | 2利用規約をご確認ください |  |  |
| メールアドレス | a3070-14@pref.saitama.lg.jp |               |  |  |
|         |                             |               |  |  |

|     | <利用規約>                                                                                                    | <sup>操TF時間を</sup><br>延長する                                                                                                    |
|-----|----------------------------------------------------------------------------------------------------|----------------------------------------------------------------------------------------------------|
|     | 埼玉県市町村DX推進ネットワーク電子申請専門部会電子申請・届出サービス利用規約                                                                                                    | 記色を                                                                                                    |
|     | 1 目的                                                                                                    | 変更する                                                                                                    |
|     | この規約は、埼玉県市町村電子申請共同システム(電子申請・届出サービス)(以下「本システム」といいます。)を利用して埼玉県、埼玉県<br>内の市町村及び一部事務組合(以下「構成団体」といいます。)に対し、インターネットを通じて申請・届出等の手続を行うために必要な事項を<br>定めるものです。 | <b>P</b> A<br>文字サイズ<br>を変更する                                                                                                    |
|     | 2 利用規約の同意<br>本システムを利用して申請・届出等手続を行うためには、この規約に同意することが必要です。このことを前提に、構成団体は本システムの+                                                                     | ?<br>ヘルプ                                                                                                    |
|     | ービスを提供します。本システムを利用した方は、この規約に同意したものとみなします。何らかの理由によりこの規約に同意することができな                                                                                 |                                                                                                    |
| 「同意 | 意する」ボタンをクリックすることにより、この説明に同意いただけたも <u>のとみなします。</u>                                                                                                 | FAO                                                                                                    |
|     |                                                                                                    | クリック                                                                                                    |
|     |                                                                                                    | していたい しょうしん しょうしん しょうしん しょうしん しょうしん しょうしん しょうしん しゅうしん しゅうしゅう しゅうしゅう しゅうしん しゅうしゅう しゅうしん しゅうしん しゅうしん しゅうしん しゅうしん しゅうしん しゅうしん しゅうしん しゅうしん しゅうしん しゅうしん しゅうしん しゅうしん しゅうしん しゅうしん しゅうしん しゅうしん しゅうしん しゅうしん しゅうしん しゅうしん しゅうしん しゅうしん しゅうしん しゅうしん しゅうしん しゅうしん しゅうしん しゅうしん しゅうしん しゅうしん しゅうしん しゅうしん しゅうしん しゅうしん しゅうしん しゅうしん しゅうしん しゅうしん しゅうしん しゅうしん しゅうしん しゅうしん しゅうしん しゅうしん しゅうしん しゅうしん しゅうしん しゅうしゅう しゅうしゅう しゅうしゅう しゅうしゅう しゅう しゅう しゅう |
| E.  | 一覧へ戻る 同意する >                                                                                                    | <u>∧ +</u> ^                                                                                                    |

## ※下の画面は利用者登録なしで手続きを 開始した方のみに表示されます

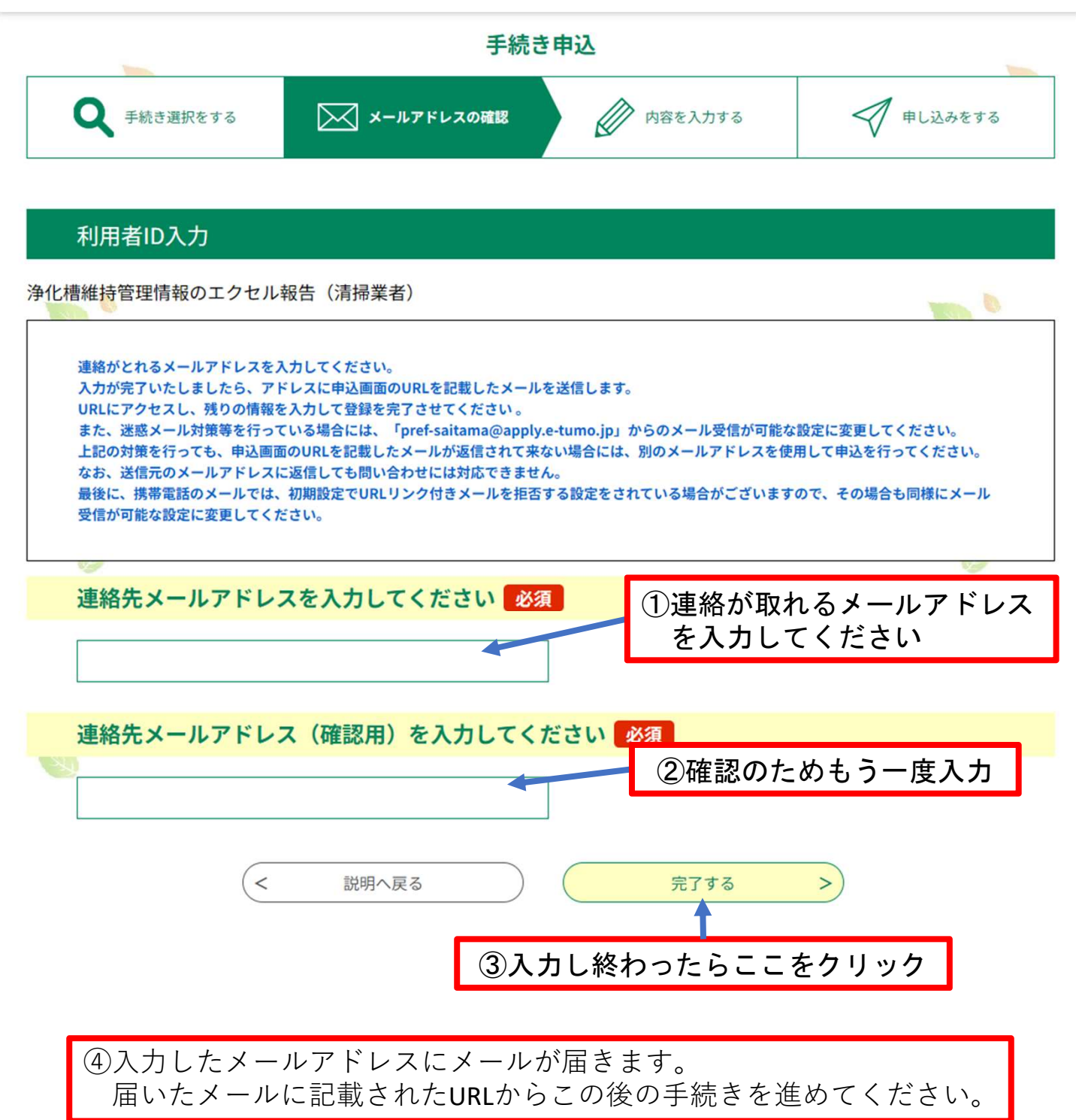

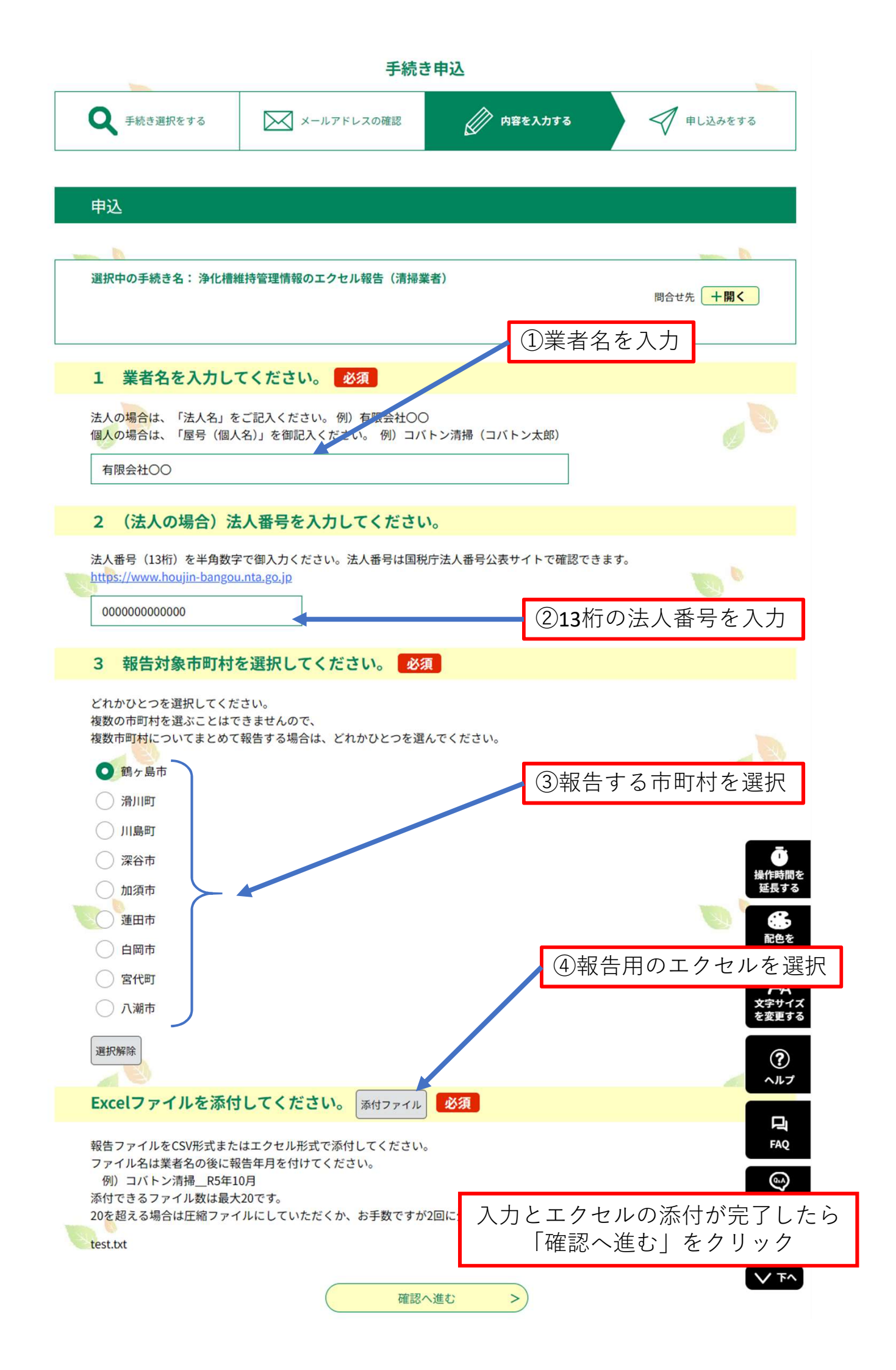

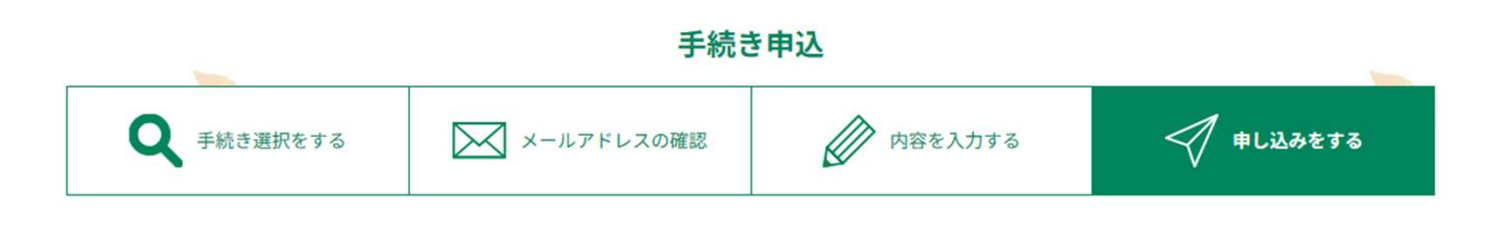

•

## 申込確認

# まだ申込みは完了していません。

※下記内容でよろしければ「申込む」ボタンを、修正する場合は「入力へ戻る」ボタンを押してください。

浄化槽維持管理情報のエクセル報告(清掃業者)

| 1 業者名         | 有限会社〇〇      | 左記4項目に不備がたければ |
|---------------|-------------|---------------|
| 2 (法人の場合)法人番号 | 00000000000 | 「申込む」をクリック    |
| 3 報告対象市町村     | 鶴ヶ島市        |               |
| Excelファイル     | test.txt    |               |
| (             | く入力へ戻る      | <b>申込む</b> >  |